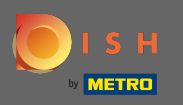

### Začněte na hlavním panelu DISH Website a klikněte na nastavení .

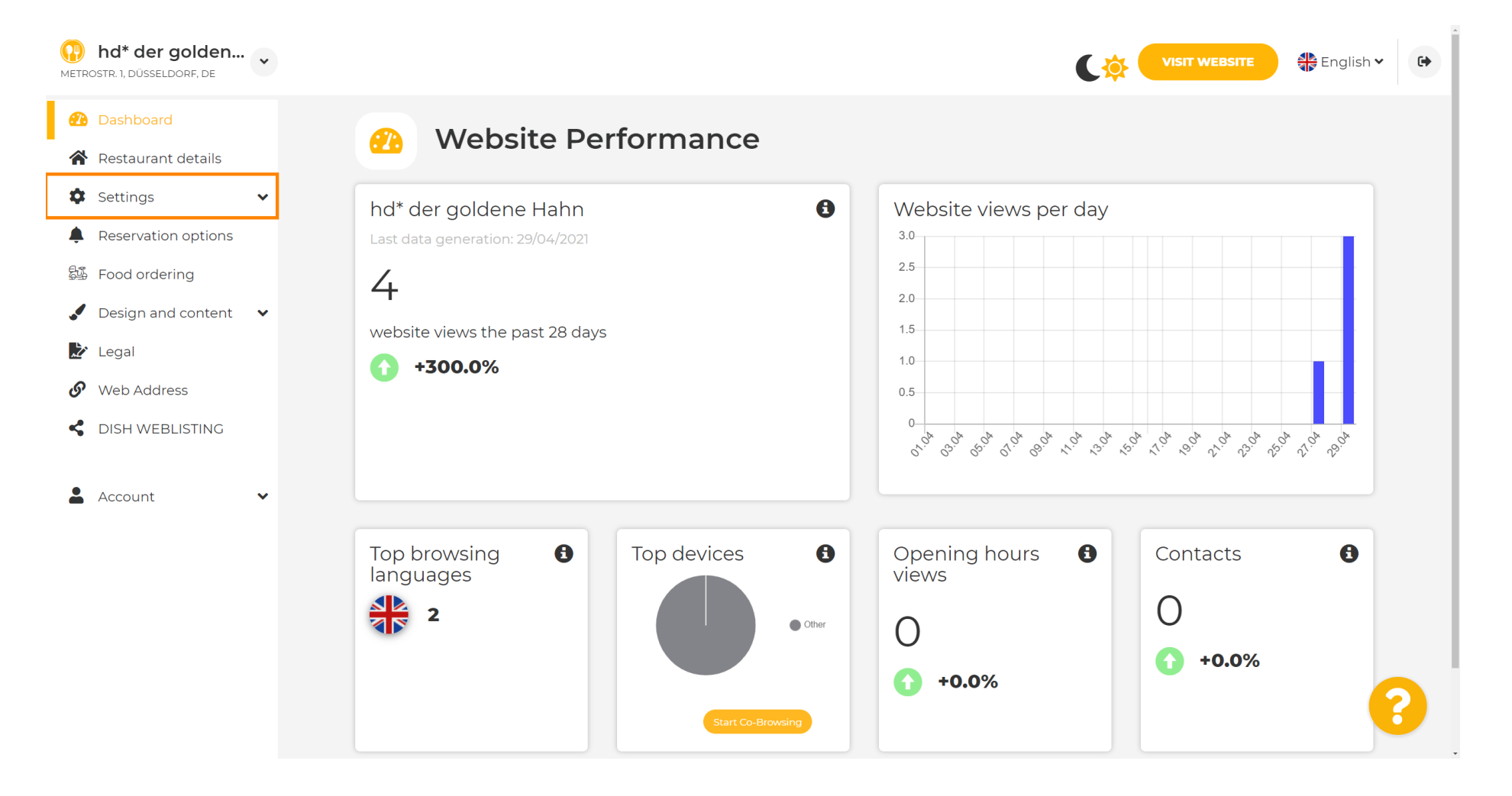

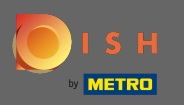

#### Nyní vyberte nabídku .

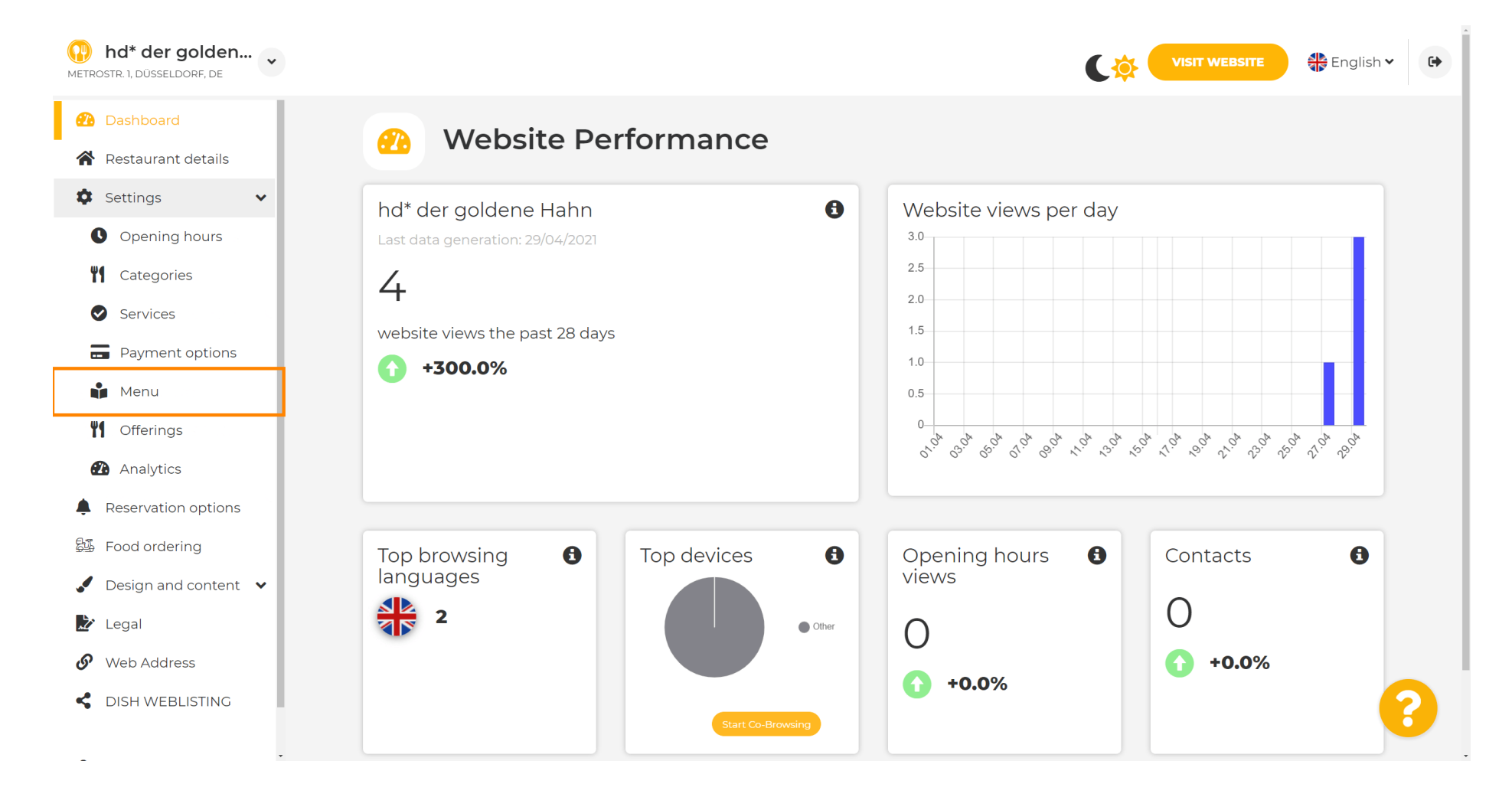

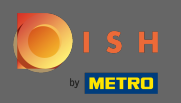

(i)

Zde přidejte nebo změňte své menu. Může být nahráno jako dokončené menu nebo si můžete vytvořit jedno nahráním více obrázků. Poznámka: Podporované formáty jsou PDF/JPG/PNG

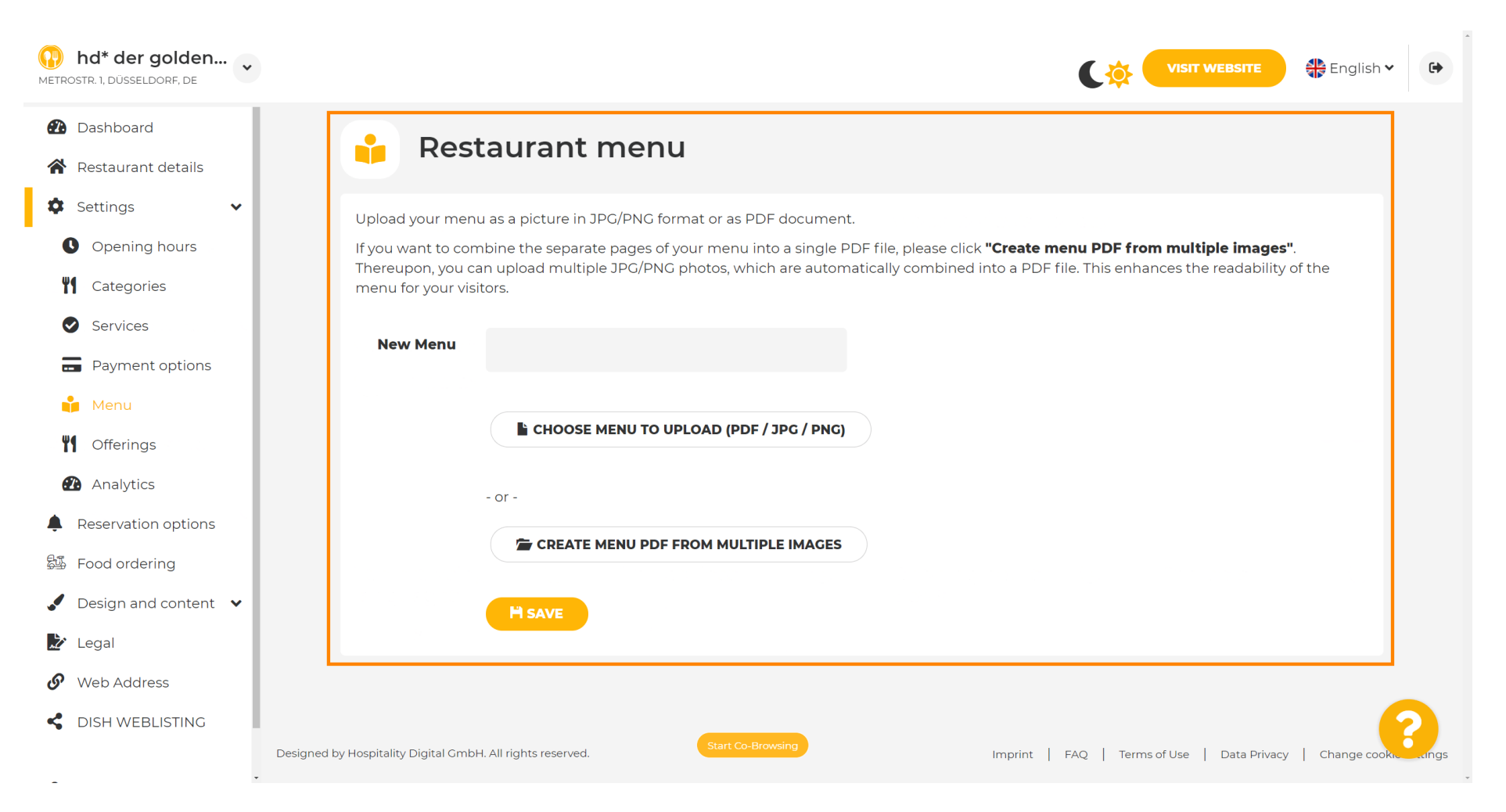

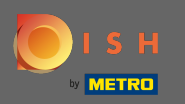

#### Zde pojmenujte své menu.

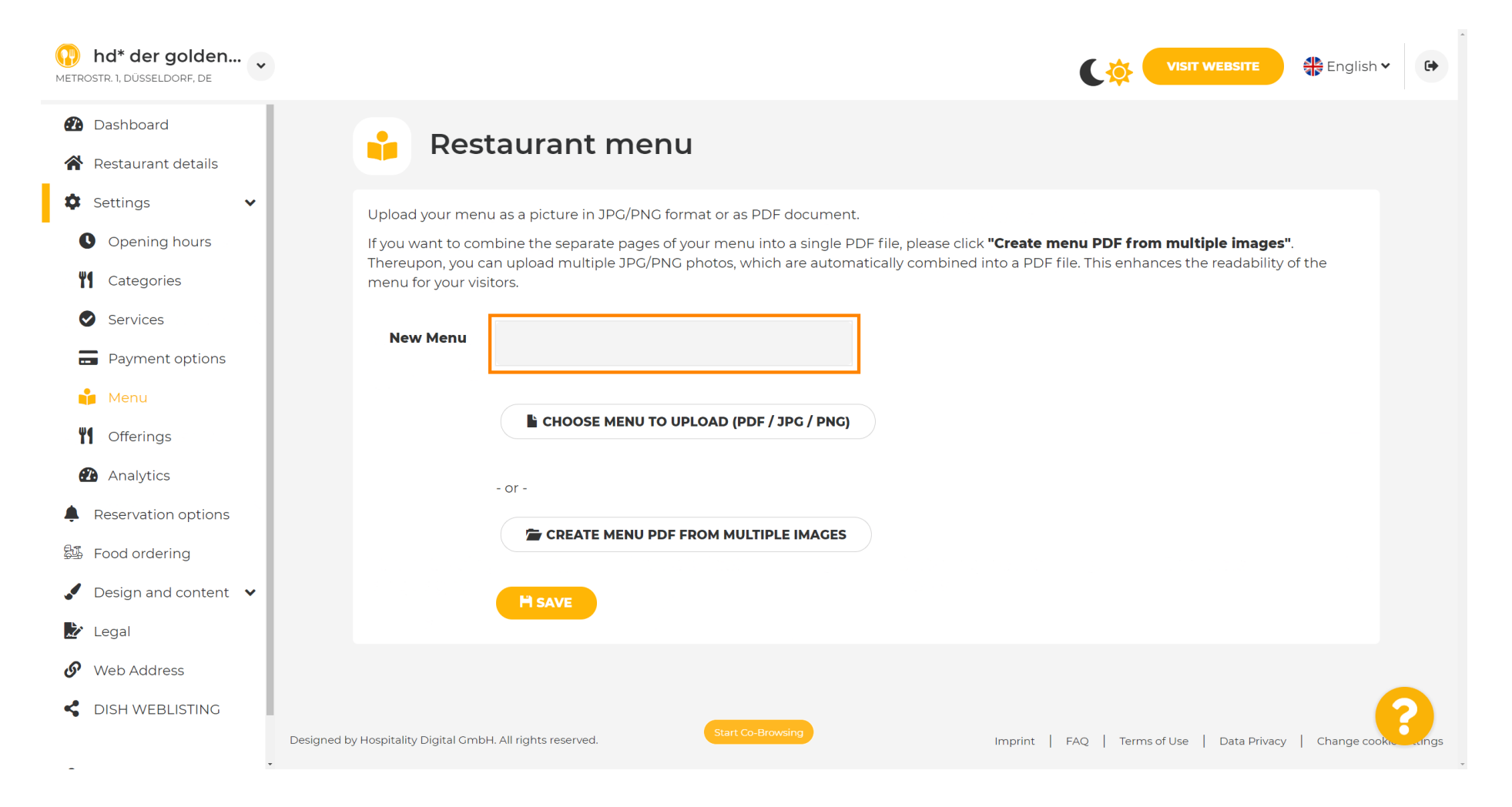

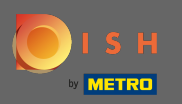

Ð

### Pokud již máte soubor s úplným menu, klikněte na výběr nabídky pro nahrání .

| hd* der golden<br>METROSTR. 1, DÜSSELDORF, DE                                                                                                    | VISIT WEBSITE 🕀 English 🗸 🚱                                                                                                    |
|----------------------------------------------------------------------------------------------------|----------------------------------------------------------------------------------------------------|
| <ul><li>Dashboard</li><li>Restaurant details</li></ul>                                                                                                    | 📫 Restaurant menu                                                                                                    |
| <ul> <li>Settings</li> <li>Opening hours</li> <li>Opening hours</li> <li>Categories</li> <li>Services</li> <li>Payment options</li> <li>Menu</li> <li>Offerings</li> </ul> | Upload your menu as a picture in JPG/PNG format or as PDF document.<br>If you want to combine the separate pages of your menu into a single PDF file, please click <b>"Create menu PDF from multiple images"</b> .<br>Thereupon, you can upload multiple JPG/PNG photos, which are automatically combined into a PDF file. This enhances the readability of the menu for your visitors.<br>New Menu<br>My Menu<br>CHOOSE MENU TO UPLOAD (PDF / JPG / PNG) |
| <ul> <li>Analytics</li> <li>Reservation options</li> <li>Food ordering</li> <li>Design and content </li> <li>Legal</li> </ul>                                              | - or -                                                                                                    |
| <ul> <li>Web Address</li> <li>DISH WEBLISTING</li> </ul>                                                                                                    | Designed by Hospitality Digital CmbH. All rights reserved. Start Co-Browsing Imprint   FAQ   Terms of Use   Data Privacy   Change cookie ungs                                                                                                    |

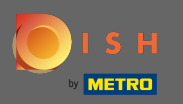

## Po dokončení nahrávání klikněte na nahrát a uložit .

| hd* der golden     wetrostr. 1, düsseldorf, de                                                                                                    | VISIT WEBSITE 🕀 English 🗸 🕞                                                                                                    |
|----------------------------------------------------------------------------------------------------|----------------------------------------------------------------------------------------------------|
| <ul><li>Dashboard</li><li>Restaurant details</li></ul>                                                                                                    | 🔒 Restaurant menu                                                                                                    |
| <ul> <li>Settings</li> <li>Opening hours</li> <li>Opening hours</li> <li>Categories</li> <li>Services</li> <li>Services</li> <li>Payment options</li> <li>Menu</li> <li>Offerings</li> <li>Analytics</li> </ul> | Upload your menu as a picture in JPG/PNG format or as PDF document.   If you want to combine the separate pages of your menu into a single PDF file, please click "Create menu PDF from multiple images".   Thereupon, you can upload multiple JPG/PNG photos, which are automatically combined into a PDF file. This enhances the readability of the menu for your visitors.   New Menu   My Menu   It CHOOSE MENU TO UPLOAD (PDF / JPG / PNG)   Your menu.pdf   - or - |
| <ul> <li>Reservation options</li> <li>Food ordering</li> <li>Design and content </li> <li>Legal</li> <li>Web Address</li> <li>DISH WEBLISTING</li> </ul>                                                        | CREATE MENU PDF FROM MULTIPLE IMAGES         H UPLOAD & SAVE         Designed by Hospitality Digital GmbH. All rights reserved.             Imprint       FAQ       Terms of Use       Data Privacy       Change cooke.enges                                                                                                    |

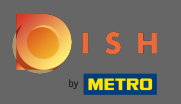

(i)

#### Zde se zobrazí nahrané menu.

| hd* der golden     wetrostr. 1, düsseldorf, de                          |                                                                                    |                                                                                                    | <b>C</b> ‡                                                                                               | SIT WEBSITE 🕀 English 🗸 🕞                          |
|-------------------------------------------------------------------------|------------------------------------------------------------------------------------|----------------------------------------------------------------------------------------------------|----------------------------------------------------------------------------------------------------|----------------------------------------------------|
| <ul><li>Dashboard</li><li>Restaurant details</li></ul>                  | 🔒 Rest                                                                             | aurant menu                                                                                                    |                                                                                                    |                                                    |
| <ul> <li>Settings</li> <li>Opening hours</li> <li>Categories</li> </ul> | Upload your menu<br>If you want to com<br>Thereupon, you ca<br>menu for your visit | a as a picture in JPG/PNG format or as PDF document<br>bine the separate pages of your menu into a single P<br>n upload multiple JPG/PNG photos, which are autom<br>tors. | DF file, please click <b>"Create menu PDF from m</b><br>atically combined into a PDF file. This enhances | <b>ultiple images"</b> .<br>the readability of the |
| Services                                                                | Menu                                                                               | My Menu                                                                                                    | Document My Menu.pdf                                                                                     | * REMOVE                                           |
| Menu Menu Mofferings                                                    | New Menu                                                                           |                                                                                                    |                                                                                                    |                                                    |
| <ul><li>Analytics</li><li>Reservation options</li></ul>                 |                                                                                    | CHOOSE MENU TO UPLOAD (PDF / JPG / PNG)                                                                                                    |                                                                                                    |                                                    |
| 화 Food ordering<br>✓ Design and content 🗸                               |                                                                                    |                                                                                                    |                                                                                                    |                                                    |
| <ul> <li>Legal</li> <li>Web Address</li> </ul>                          |                                                                                    |                                                                                                    |                                                                                                    |                                                    |
| CISH WEBLISTING                                                         |                                                                                    | Start Co-Browsing                                                                                                    |                                                                                                    | ?                                                  |
| - De                                                                    | esigned by Hospitality Digital GmbH                                                | I. All rights reserved.                                                                                                    | Imprint FAQ Terms of Us                                                                                  | e Data Privacy Change cookie settings              |

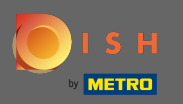

## Pokud vaše nabídka již není aktuální a chcete ji smazat, klikněte na odstranit .

| METROSTR. 1, DÜSSELDORF, DE                            |                                      |                                                       | C 🌣 🤇                                              | VISIT WEBSITE Signature Signature S | 6       |
|--------------------------------------------------------|--------------------------------------|-------------------------------------------------------|----------------------------------------------------|----------------------------------------------------------------------------------------------------|---------|
| <ul><li>Dashboard</li><li>Restaurant details</li></ul> | 📫 Rest                               | aurant menu                                           |                                                    |                                                                                                    |         |
| 🕸 Settings 🛛 🗸                                         | Upload your menu                     | a as a picture in JPG/PNG format or as PDF document   |                                                    |                                                                                                    |         |
| • Opening hours                                        | If you want to com                   | nbine the separate pages of your menu into a single P | DF file, please click <b>"Create menu PDF from</b> | n multiple images".                                                                                                    |         |
| Categories                                             | menu for your visi                   | tors.                                                 | atically combined into a PDF file. This enhan      | ces the readability of the                                                                                                    |         |
| Services                                               |                                      |                                                       | <b>-</b>                                           |                                                                                                    |         |
| Payment options                                        | Menu                                 | My Menu                                               | Document My Menu.pdf                               | * REMOVE                                                                                                    |         |
| 🃫 Menu                                                 | New Menu                             |                                                       |                                                    |                                                                                                    |         |
| Offerings                                              |                                      |                                                       |                                                    |                                                                                                    |         |
| Analytics                                              |                                      | CHOOSE MENU TO UPLOAD (PDF / JPG / PNG)               |                                                    |                                                                                                    |         |
| Reservation options                                    |                                      |                                                       |                                                    |                                                                                                    |         |
| 斝 Food ordering                                        |                                      | - or -                                                |                                                    |                                                                                                    |         |
| 🖌 Design and content 🛛 🗸                               |                                      | 🖆 CREATE MENU PDF FROM MULTIPLE IMAGES                |                                                    |                                                                                                    |         |
| 🏂 Legal                                                |                                      |                                                       |                                                    |                                                                                                    |         |
| 🔗 Web Address                                          |                                      | H SAVE                                                |                                                    |                                                                                                    |         |
| CISH WEBLISTING                                        |                                      | Start Co-Browsing                                     |                                                    |                                                                                                    |         |
|                                                        | Designed by Hospitality Digital GmbH | H. All rights reserved.                               | Imprint   FAQ   Terms                              | of Use   Data Privacy   Change cookie setf                                                                                                    | tings . |

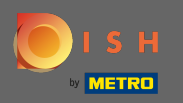

## Chcete-li nahrát menu skládající se z více stránek, klikněte na vytvořit menu pdf z více obrázků .

| hd* der golden<br>METROSTR. 1, DÜSSELDORF, DE          | VISIT WEBSITE English V                                                                                                    | r 🕞         |
|--------------------------------------------------------|----------------------------------------------------------------------------------------------------|-------------|
| <ul><li>Dashboard</li><li>Restaurant details</li></ul> | 🔒 Restaurant menu                                                                                                    |             |
| <ul> <li>Settings</li> <li>Opening hours</li> </ul>    | ✓ Your changes were saved successfully.                                                                                                    |             |
| Categories                                             | Upload your menu as a picture in JPG/PNG format or as PDF document.                                                                                                    |             |
| <ul><li>Services</li><li>Payment options</li></ul>     | If you want to combine the separate pages of your menu into a single PDF file, please click <b>"Create menu PDF from multiple images"</b> .<br>Thereupon, you can upload multiple JPG/PNG photos, which are automatically combined into a PDF file. This enhances the readability of the<br>menu for your visitors. |             |
| 📫 Menu                                                 | New Menu                                                                                                    |             |
| <ul><li>Offerings</li><li>Analytics</li></ul>          | CHOOSE MENU TO UPLOAD (PDF / JPG / PNG)                                                                                                    |             |
| Reservation options                                    |                                                                                                    |             |
| Food ordering                                          | - or -                                                                                                    |             |
| <ul> <li>Design and content</li> <li>Legal</li> </ul>  | CREATE MENU PDF FROM MULTIPLE IMAGES                                                                                                    |             |
| Ø Web Address                                          | H SAVE                                                                                                    |             |
| S DISH WEBLISTING                                      | Start Co-Browsing                                                                                                    | 6           |
| -                                                      | Designed by Hospitality Digital GmbH. All rights reserved. Imprint   FAQ   Terms of Use   Data Privacy   Change cook                                                                                                    | ie settings |

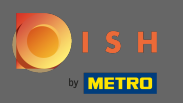

## Kliknutím na přidat obrázek nahrajete části svého menu.

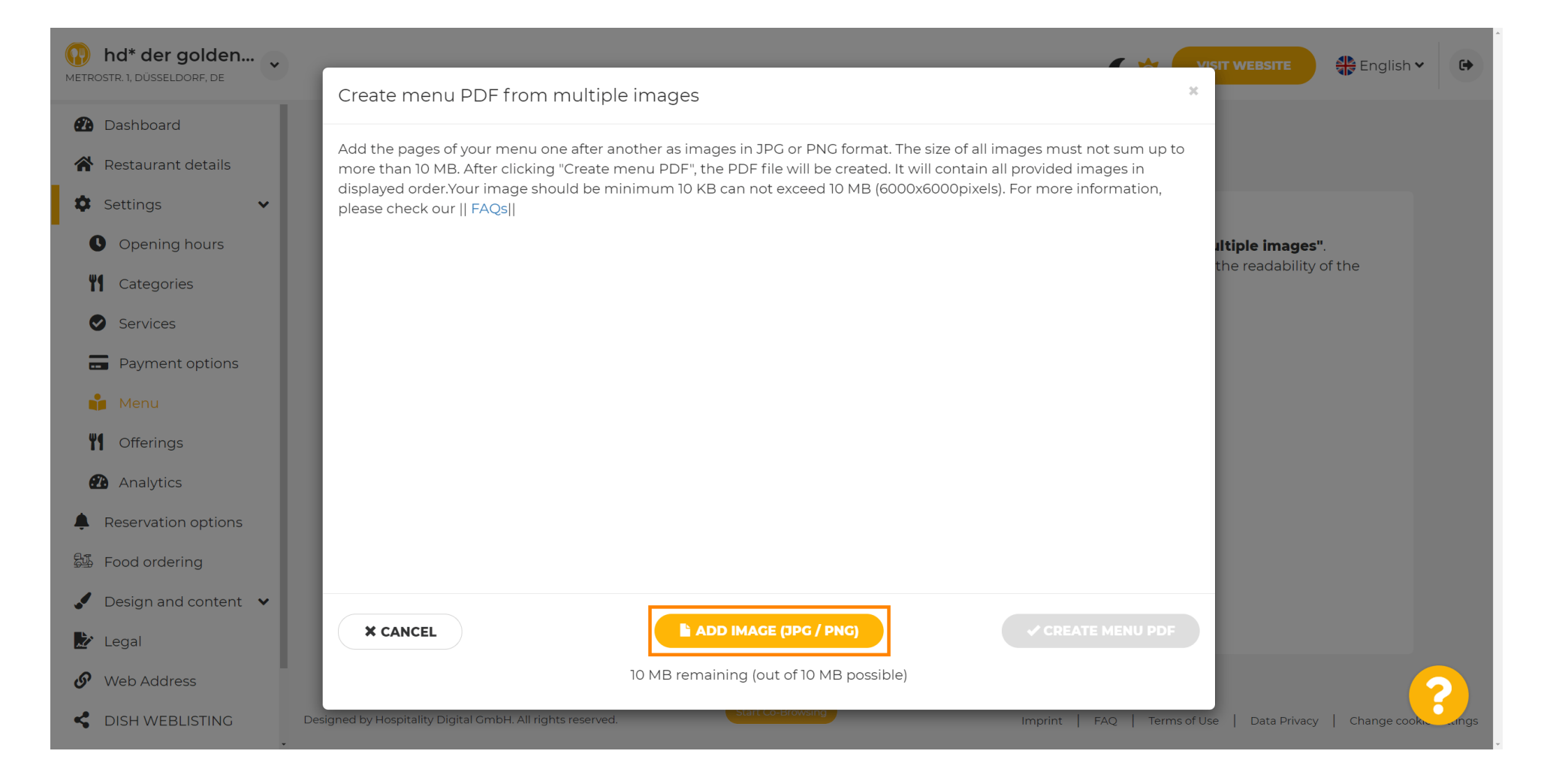

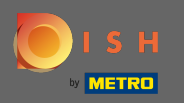

### Po nahrání všech dílů klikněte na vytvořit nabídku PDF a dokončete proces.

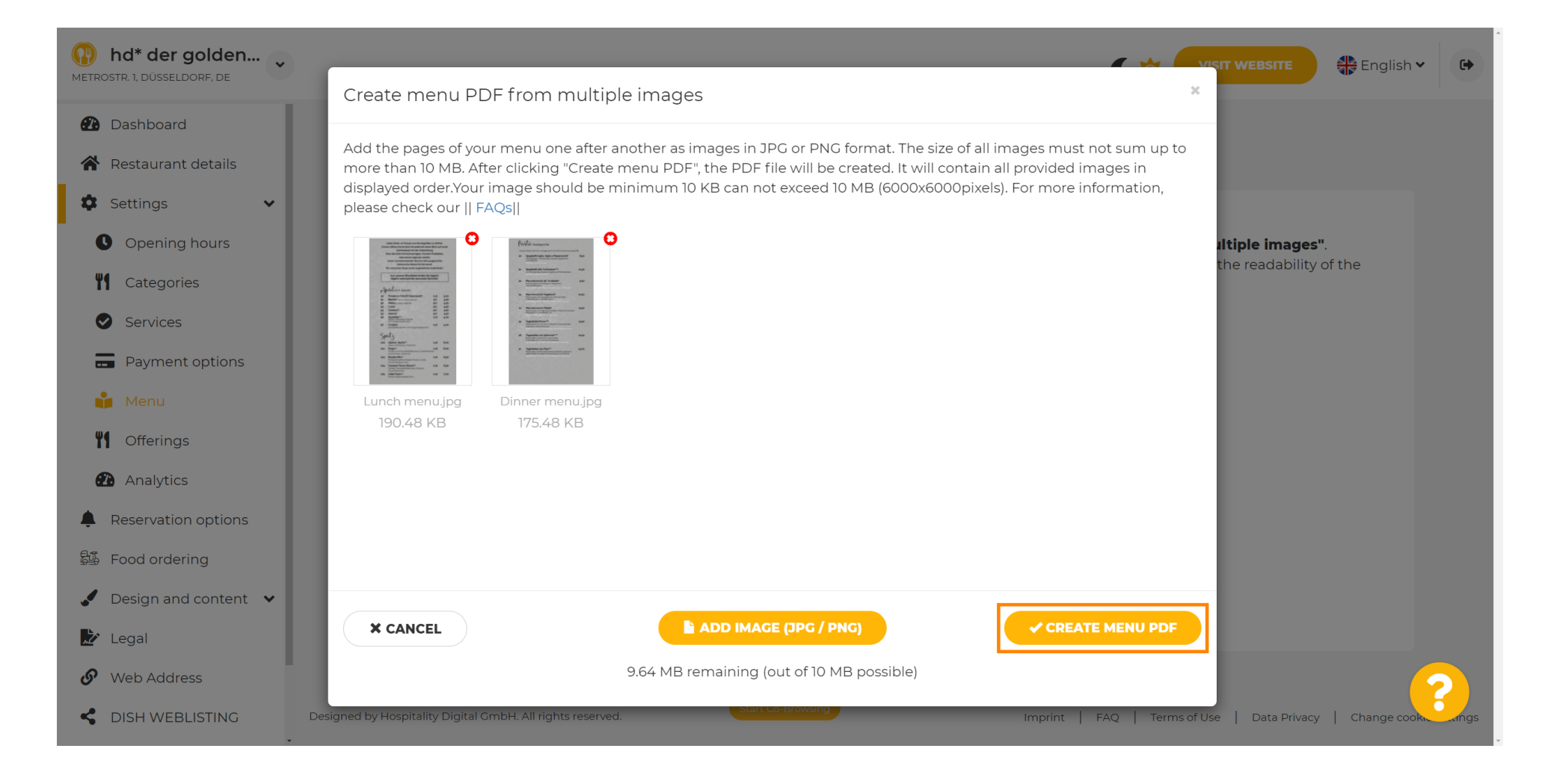

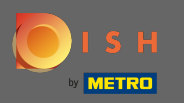

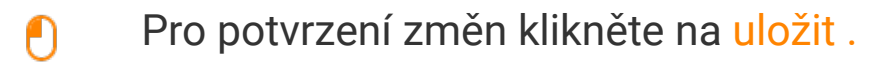

| hd* der golden     wetrostr. 1, düsseldorf, de         |                     |                                                       | <b>VISIT WEBSITE</b> Engli                                              | sh 🗸 🕞       |
|--------------------------------------------------------|---------------------|-------------------------------------------------------|-------------------------------------------------------------------------|--------------|
| <ul><li>Dashboard</li><li>Restaurant details</li></ul> | 🔒 Rest              | aurant menu                                           |                                                                         |              |
| 💠 Settings 🗸 🗸                                         | Upload your menu    | a as a picture in JPG/PNG format or as PDF document   | ζ.                                                                      |              |
| Opening hours                                          | If you want to com  | bline the separate pages of your menu into a single P | DF file, please click <b>"Create menu PDF from multiple images"</b> .   |              |
| <b>**</b> Categories                                   | menu for your visit | tors.                                                 | atically combined into a PDF file. This enhances the readability of the |              |
| Services                                               | Monu                |                                                       | Decument Manuladf                                                       |              |
| Payment options                                        | Menu                | Menu-1                                                | <b>X REMOVE</b>                                                         |              |
| 📫 Menu                                                 | New Menu            |                                                       |                                                                         |              |
| M Offerings                                            |                     |                                                       |                                                                         |              |
| 🕰 Analytics                                            |                     | CHOOSE MENU TO UPLOAD (PDF / JPG / PNG)               |                                                                         |              |
| Reservation options                                    |                     |                                                       |                                                                         |              |
| 邸 Food ordering                                        |                     | - or -                                                |                                                                         |              |
| 🖌 Design and content 🗸                                 |                     | Treate Menu PDF FROM MULTIPLE IMAGES                  |                                                                         |              |
| 🏂 Legal                                                |                     |                                                       |                                                                         |              |
| 𝚱 Web Address                                          |                     | H SAVE                                                |                                                                         | $\mathbf{O}$ |
| S DISH WEBLISTING                                      |                     | Start Co-Browsing                                     |                                                                         |              |

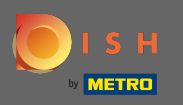

Ð

# A je to. Úspěšně jste nahráli a změnili nabídku. Nyní je veřejně dostupný na vašem webu.

| hd* der golden     wetrostr. 1, düsseldorf, de                          |                                                                                    |                                                                                                    | C                                                                                                |                                                     | 🕀 English 🗸 🕞             | •   |
|-------------------------------------------------------------------------|------------------------------------------------------------------------------------|----------------------------------------------------------------------------------------------------|--------------------------------------------------------------------------------------------------|-----------------------------------------------------|---------------------------|-----|
| <ul><li>Dashboard</li><li>Restaurant details</li></ul>                  | 🔒 Rest                                                                             | taurant menu                                                                                                    |                                                                                                  |                                                     |                           |     |
| <ul> <li>Settings</li> <li>Opening hours</li> <li>Categories</li> </ul> | Upload your menu<br>If you want to com<br>Thereupon, you ca<br>menu for your visit | u as a picture in JPG/PNG format or as PDF documer<br>abine the separate pages of your menu into a single<br>an upload multiple JPG/PNG photos, which are autor<br>tors. | nt.<br>PDF file, please click <b>"Create menu PD</b><br>natically combined into a PDF file. This | F from multiple images'<br>enhances the readability | ;".<br>⁄ of the           |     |
| <ul><li>Services</li><li>Payment options</li></ul>                      | Menu                                                                               | My Menu                                                                                                    | Document My Menu.pdf                                                                             | × REI                                               | MOVE                      |     |
| 📫 Menu<br>🎢 Offerings                                                   | New Menu                                                                           |                                                                                                    |                                                                                                  |                                                     |                           |     |
| <ul><li>Analytics</li><li>Reservation options</li></ul>                 |                                                                                    | CHOOSE MENU TO UPLOAD (PDF / JPG / PNG                                                                                                    |                                                                                                  |                                                     |                           |     |
| <ul><li>Gamma Food ordering</li><li>✓ Design and content ✓</li></ul>    |                                                                                    | - or -                                                                                                    |                                                                                                  |                                                     |                           |     |
| <ul><li>Legal</li><li>Web Address</li></ul>                             |                                                                                    | H SAVE                                                                                                    |                                                                                                  |                                                     |                           |     |
| CISH WEBLISTING                                                         | . Designed by Hospitality Digital GmbH                                             | Start Co-Browsing                                                                                                    | Imprint   FAQ                                                                                    | Terms of Use   Data Privacy                         | y   Change cookie setting | ngs |